Контур любого помещения (а также короба, ниши, зеркала и т.д.) можно не только создать, но и изменить в векторном редакторе.

При редактировании, как и при построении контура, можно комбинировать различные инструменты.

Предположим, следует изменить контур такого помещения:

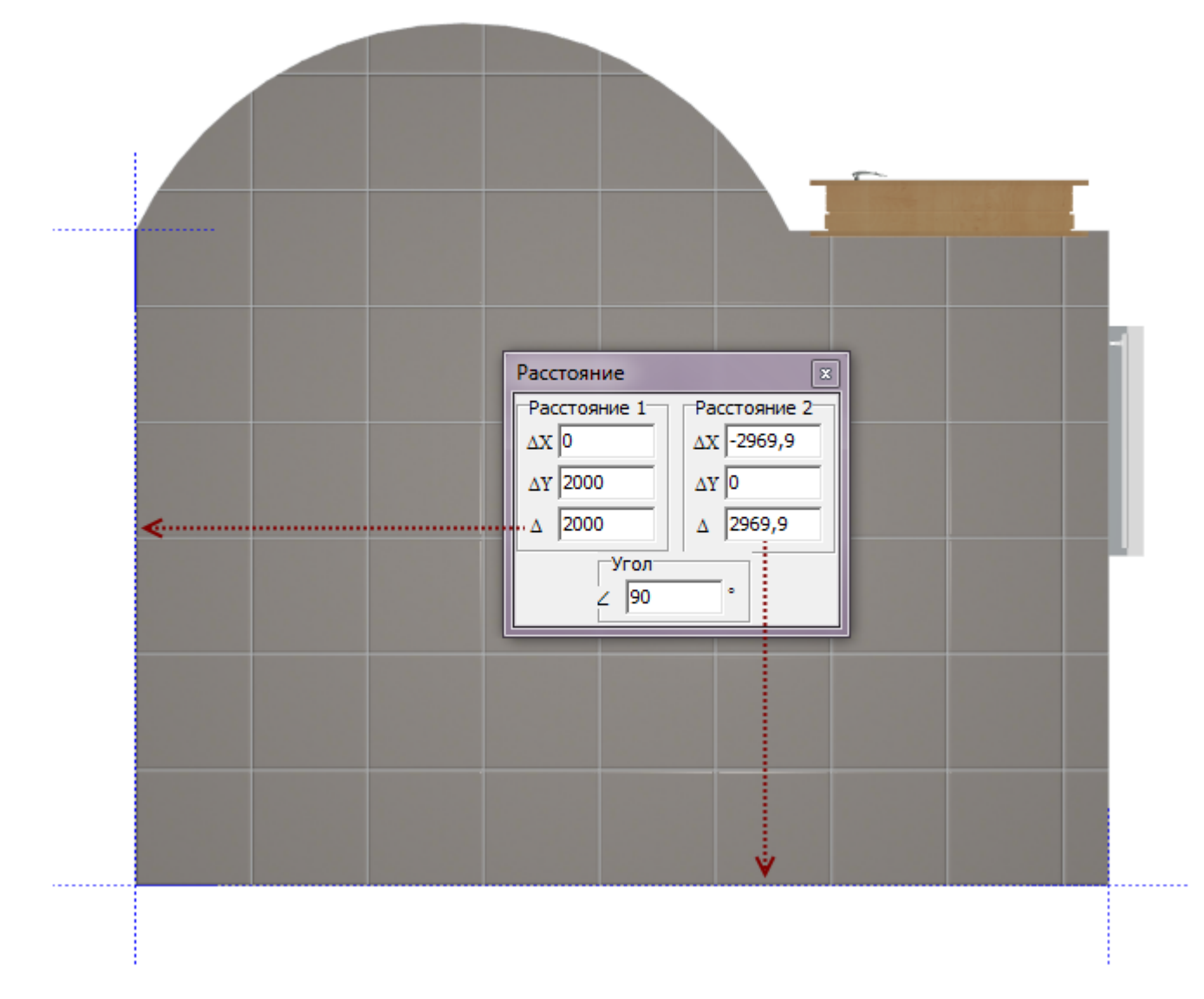

Все размеры известны.

- 1. Выберите ракурс в режиме 2D сверху.
- 2. Кликните правой клавишей мыши по поверхности, в контекстном меню выберите «Редактировать границы».

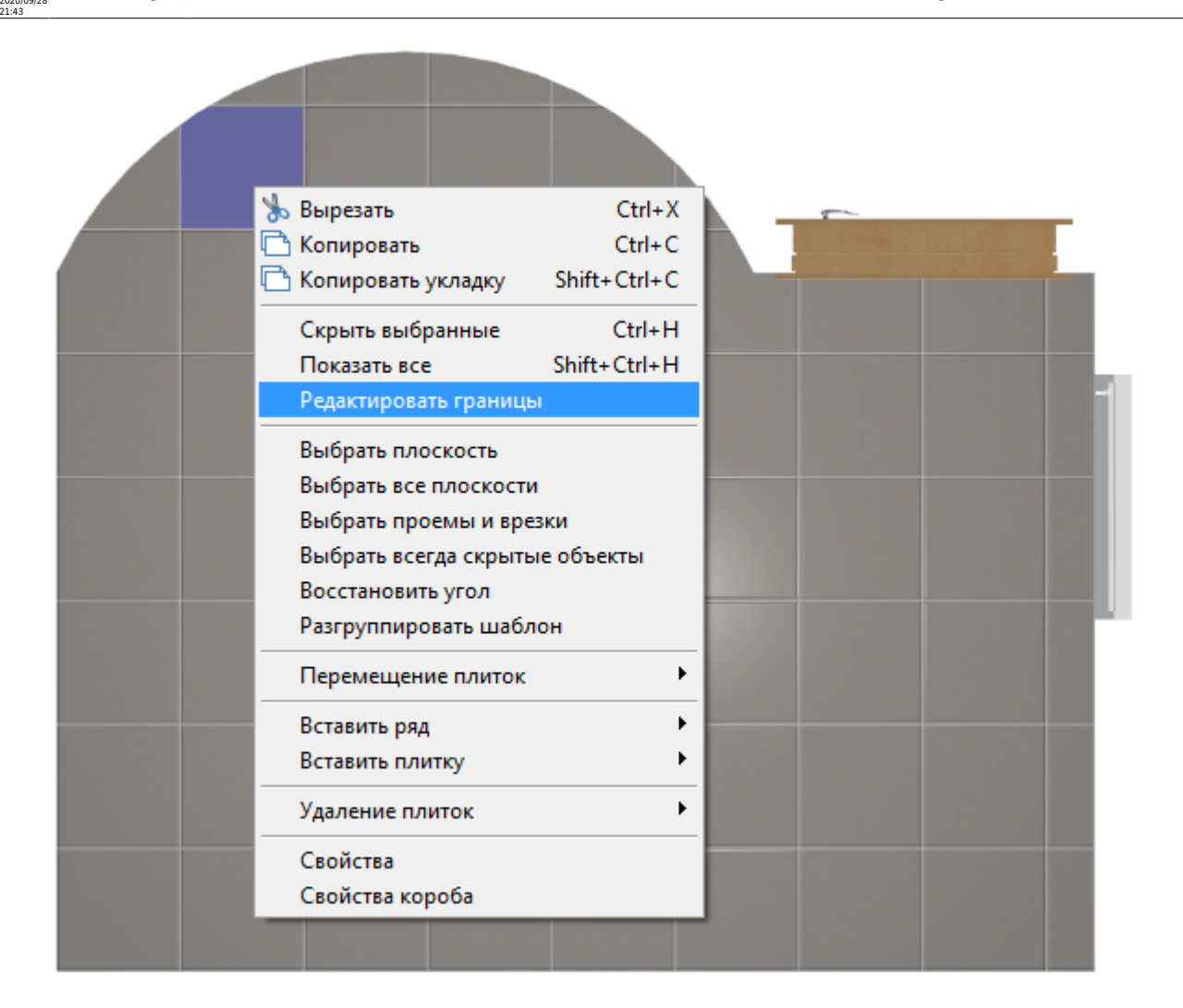

student:pegakrupobatь контур https://www.3d.kerama-marazzi.com/doku.php?id=student:%D1%80%D0%B5%D0%B4%D0%B0%D0%B8%D0%B8%D0%B8%D0%B8%D0%B8%D0%B6%D0%B8%D0%B6%D0%B6%D0%B

### 3. Откроется режим векторного редактора.

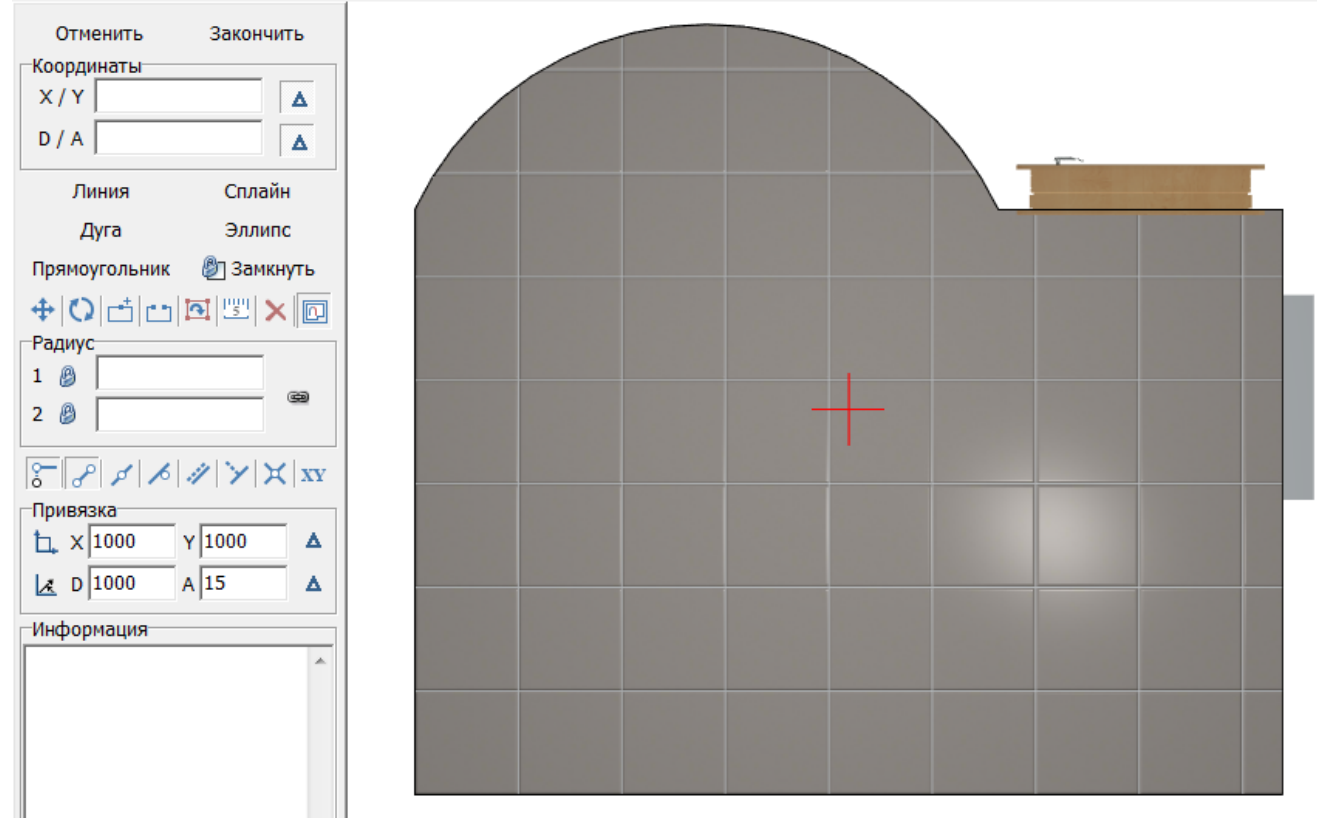

4. Мышью выделите весь контур помещения, чтобы увидеть опорные точки.

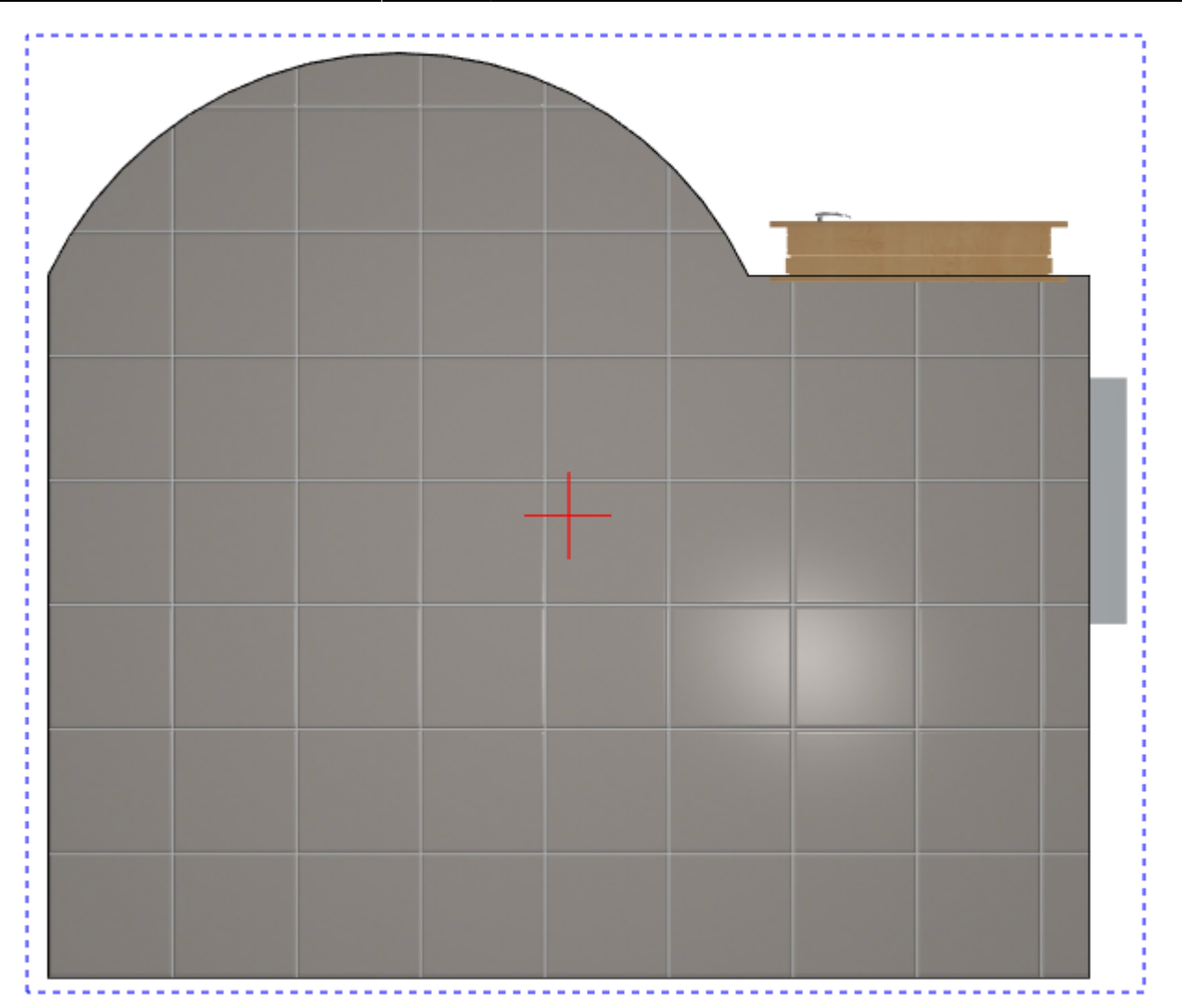

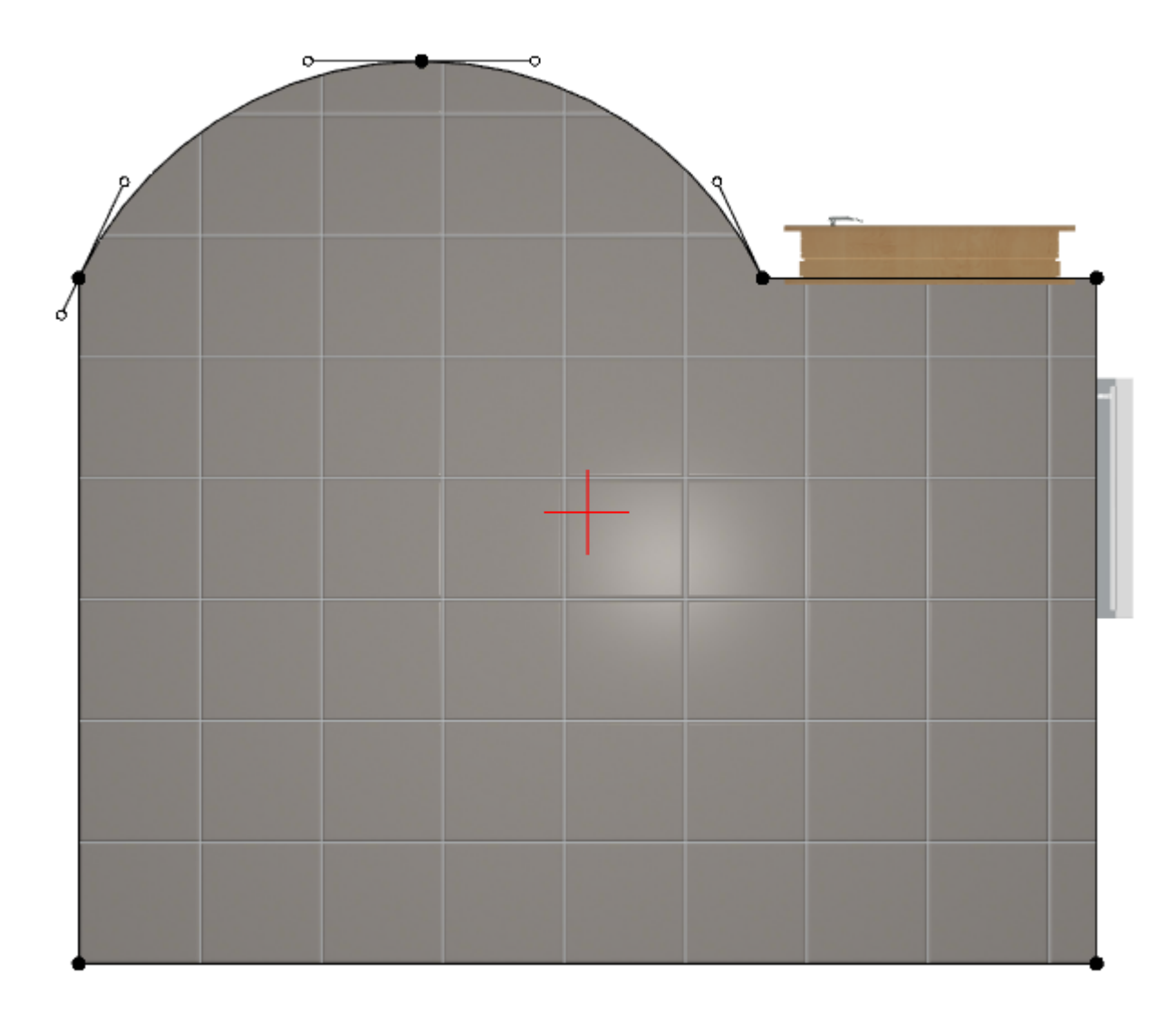

## Перемещение точек и линий

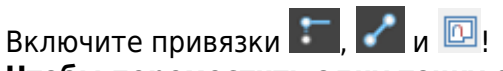

Чтобы переместить одну точку с помощью мыши:

- 1. выделите её кликом мыши, она подсветится красным;
- 2. зажмите точку мышью и подвиньте её, используя привязки («залипание» курсора на определённых местах):

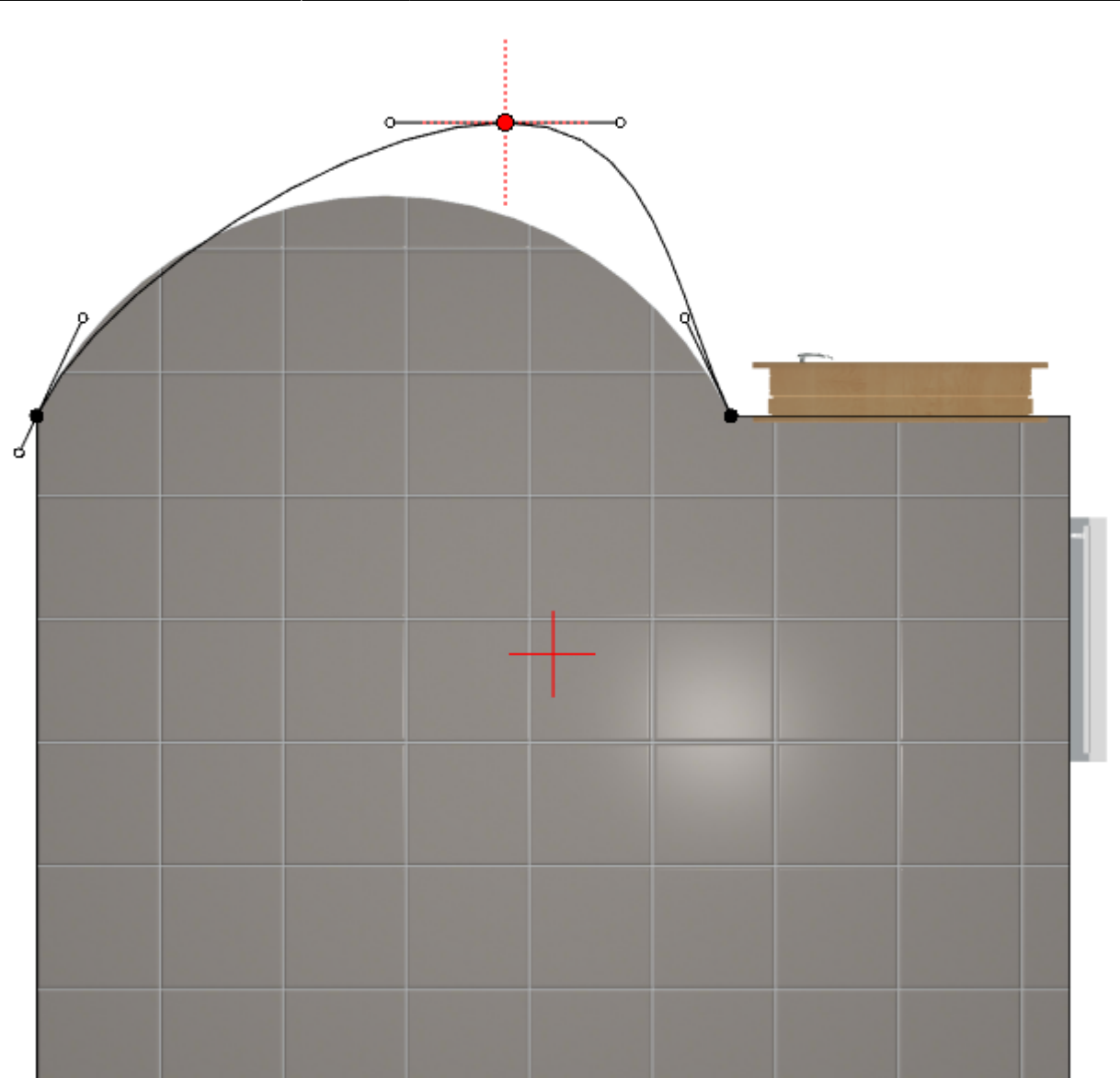

5/18

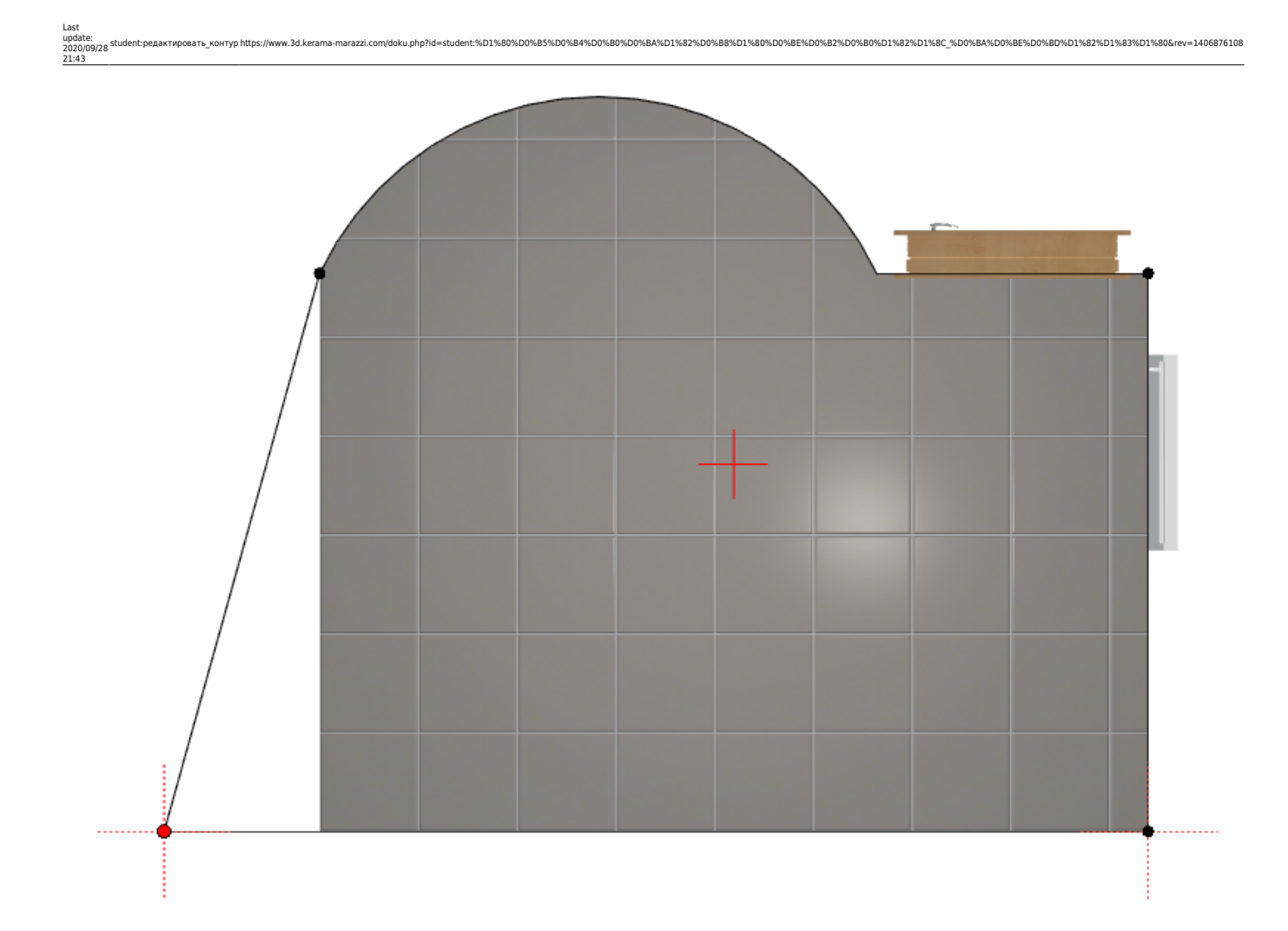

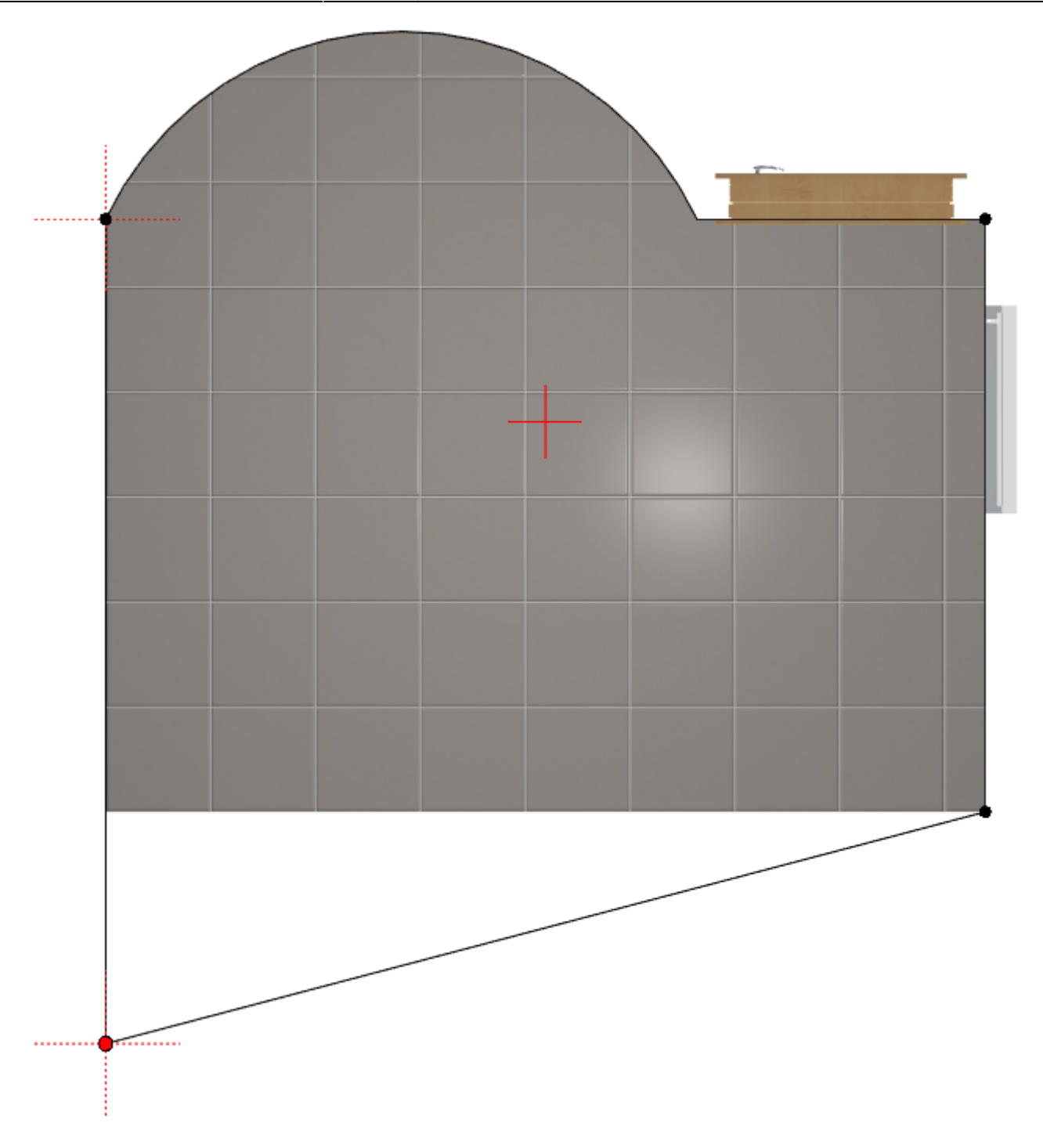

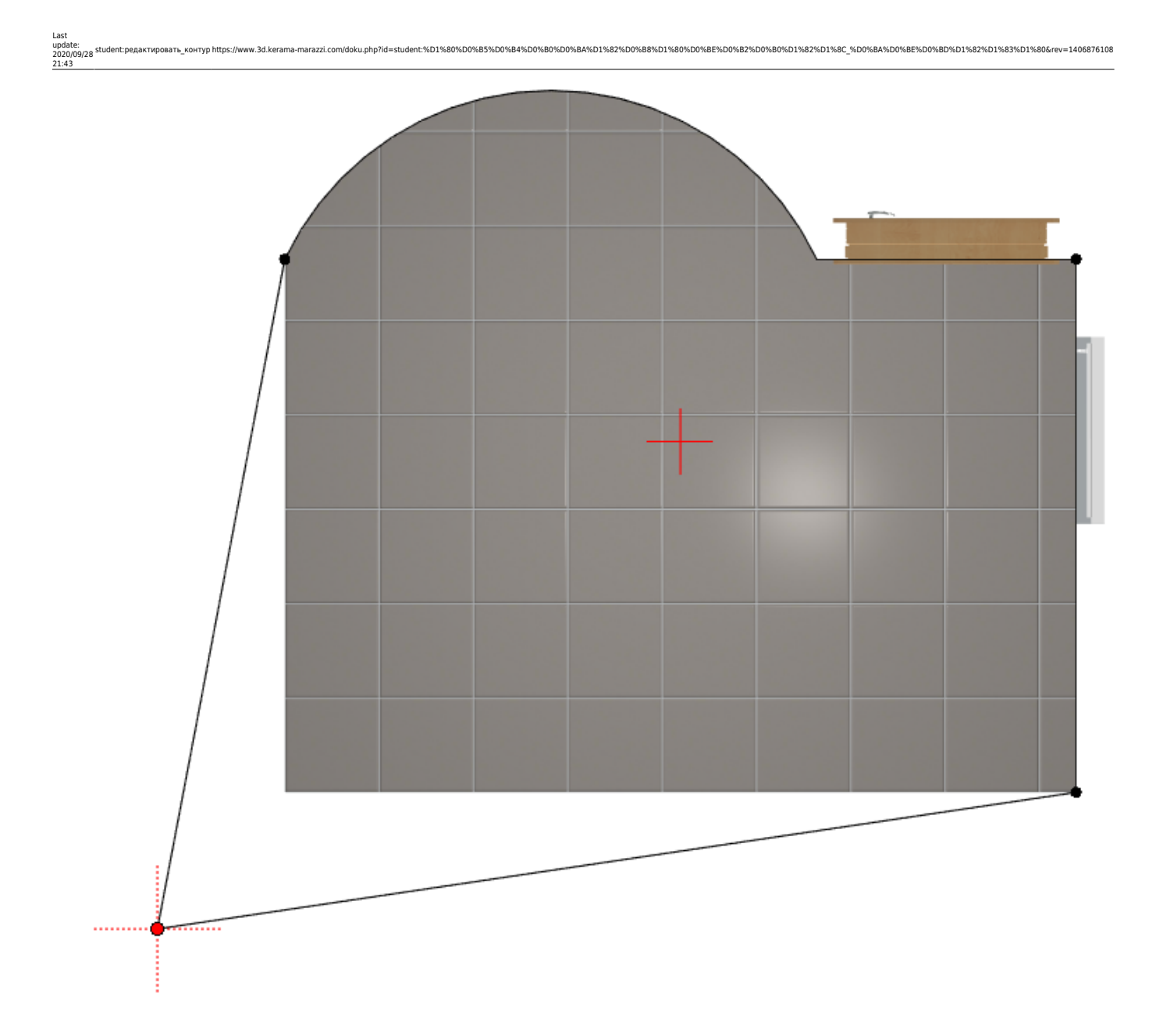

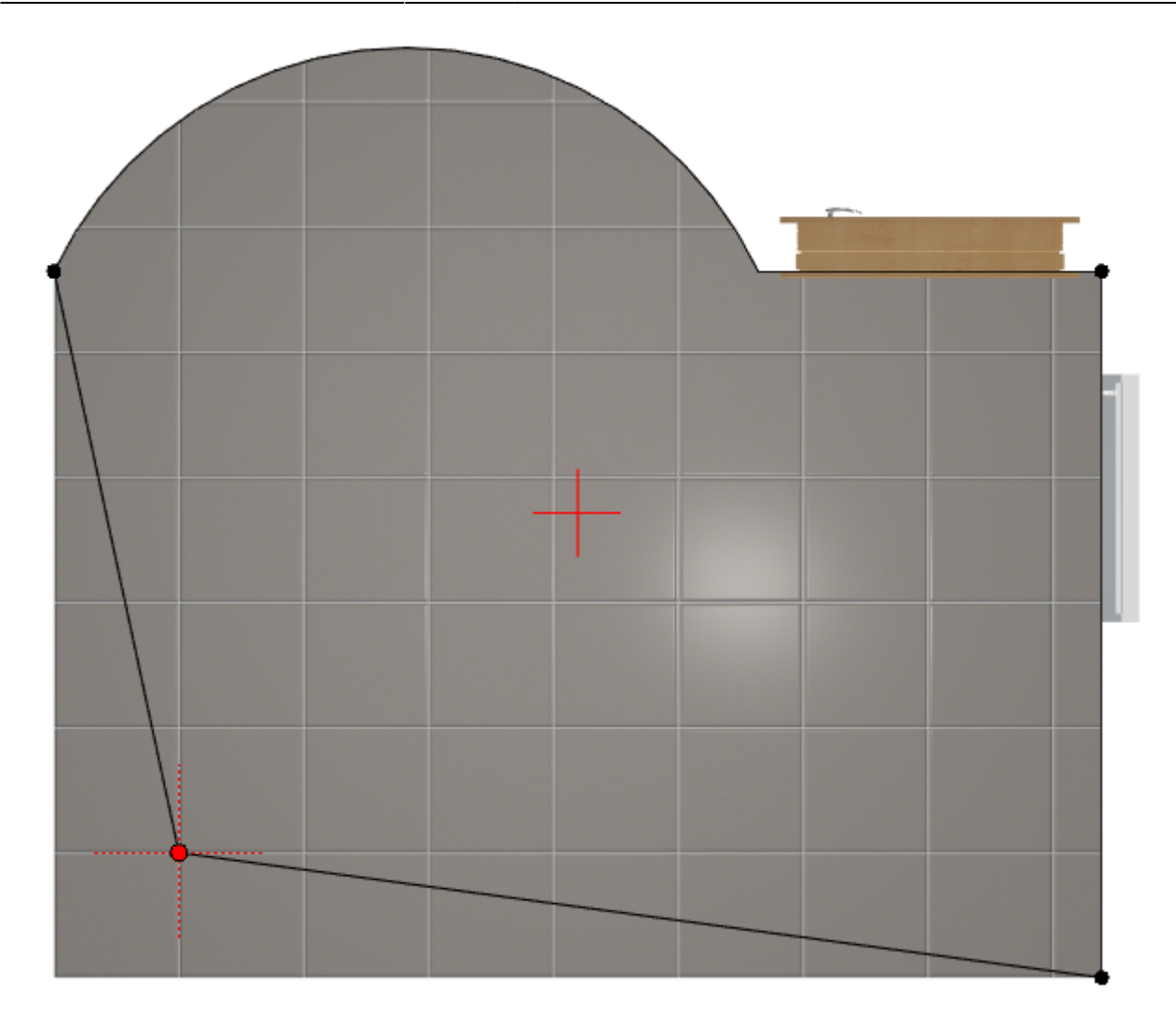

3. отпустите клавишу мыши, чтобы зафиксировать положение точки; чтобы отменить

изменение, нажмите нажмите на пиктограмму 🖍 или сочетание клавиш **Ctrl+Z** на клавиатуре.

Положение любой точки можно изменять неограниченное количество раз в любой момент работы с контуром.

Чтобы переместить линию на заданное расстояние:

1. выделите точки, ограничивающие отрезок;

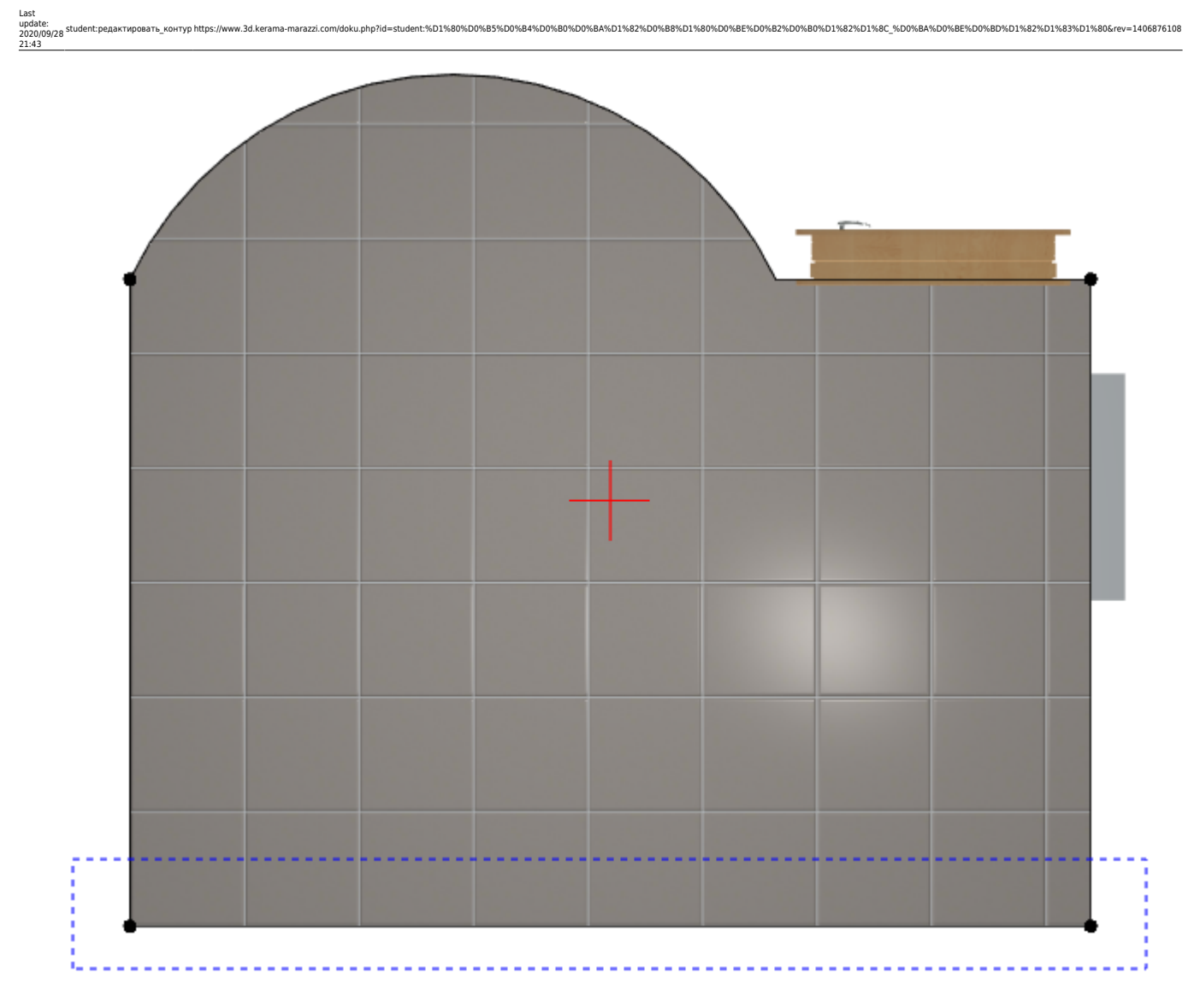

точки подсветятся красным и синим:

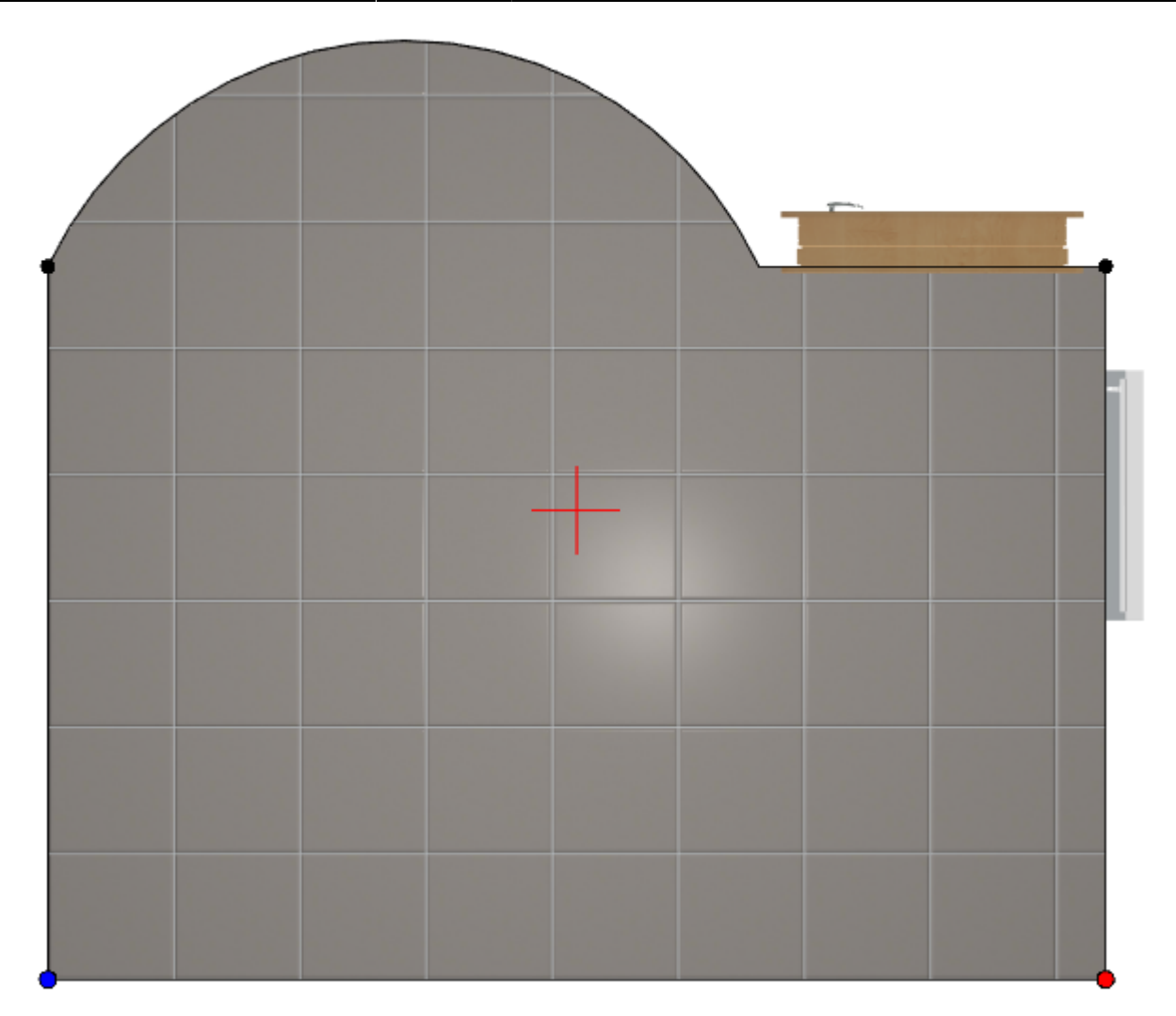

- 2. нажмите **Esc** на клавиатуре курсор встанет в поле **X/Y**;
- 3. в зависимости от того, в какую сторону нужно пододвинуть линию, введите значение:

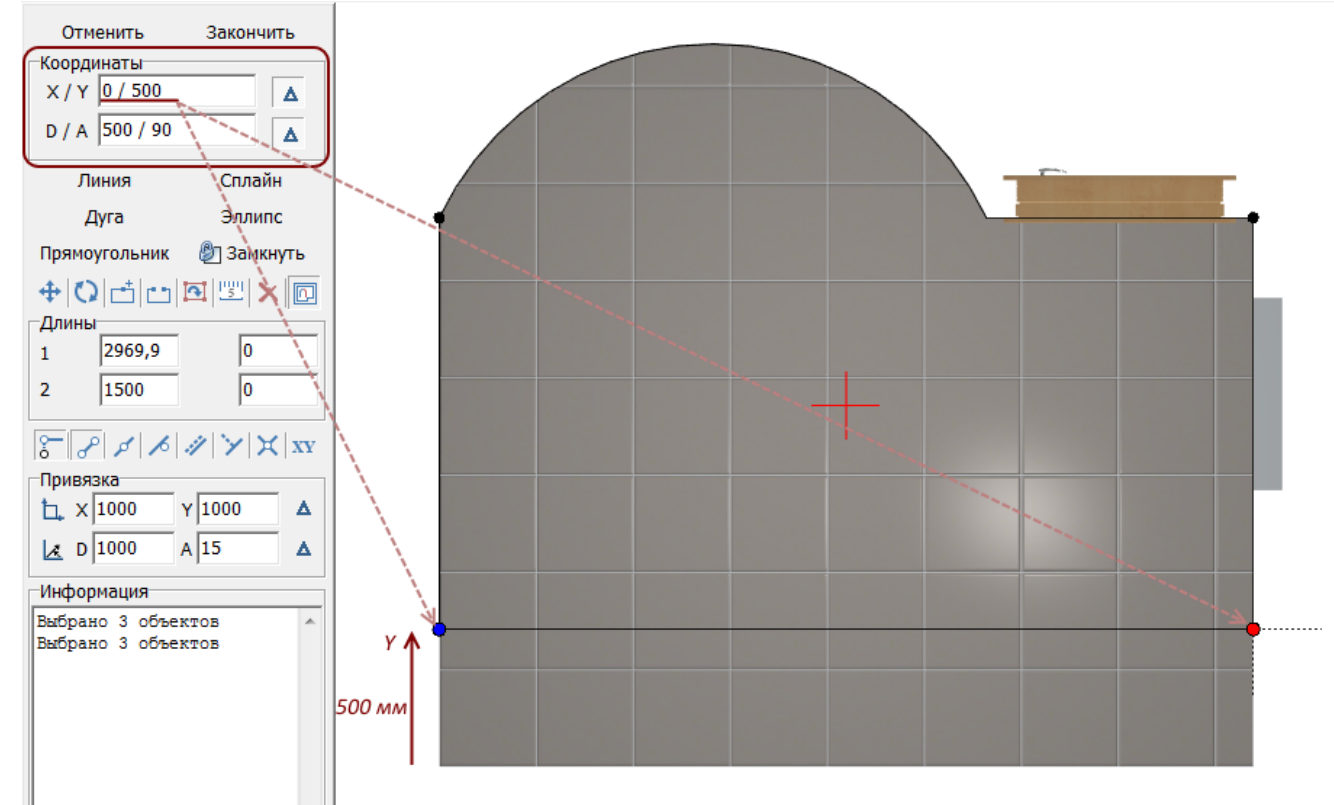

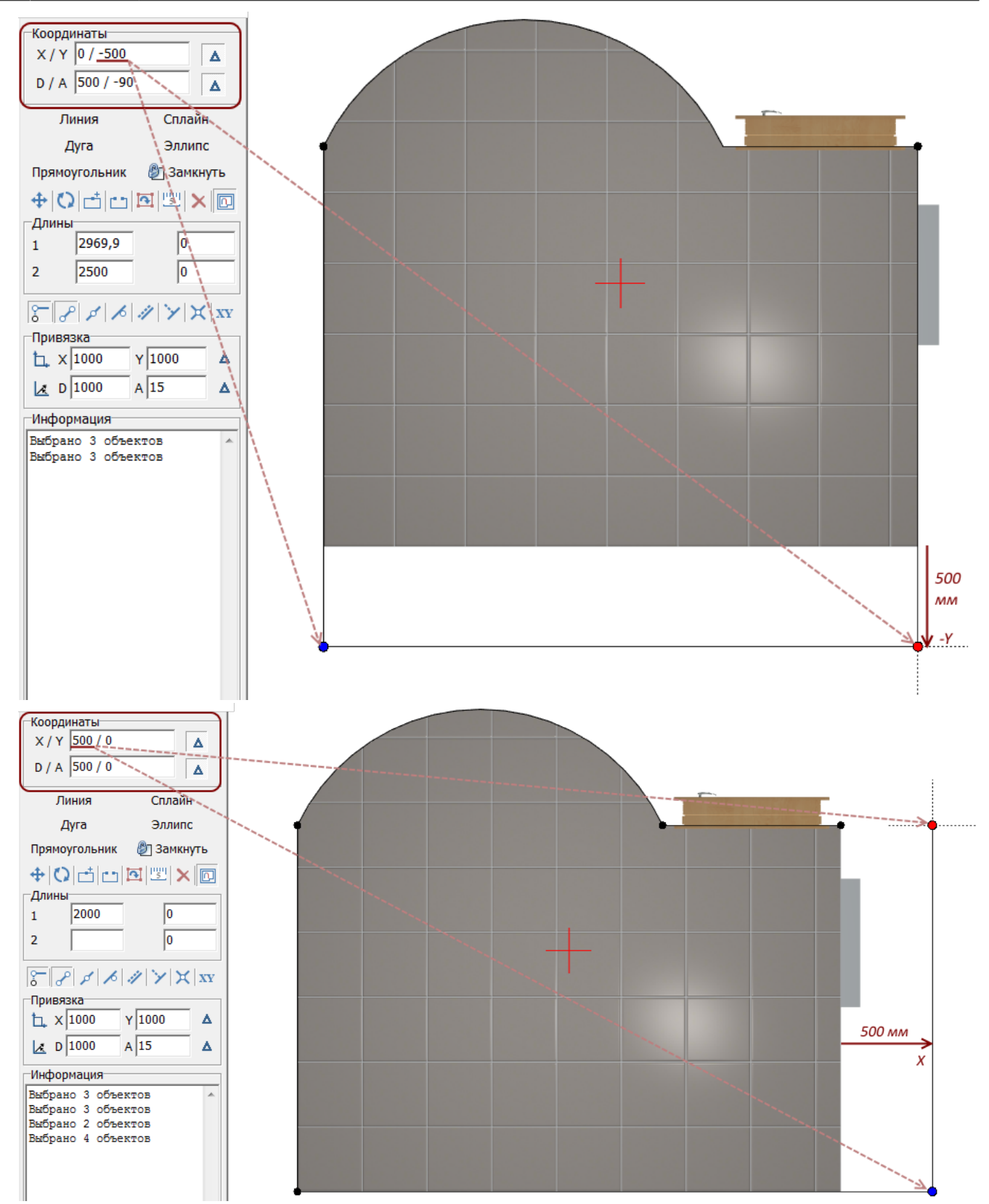

13/18

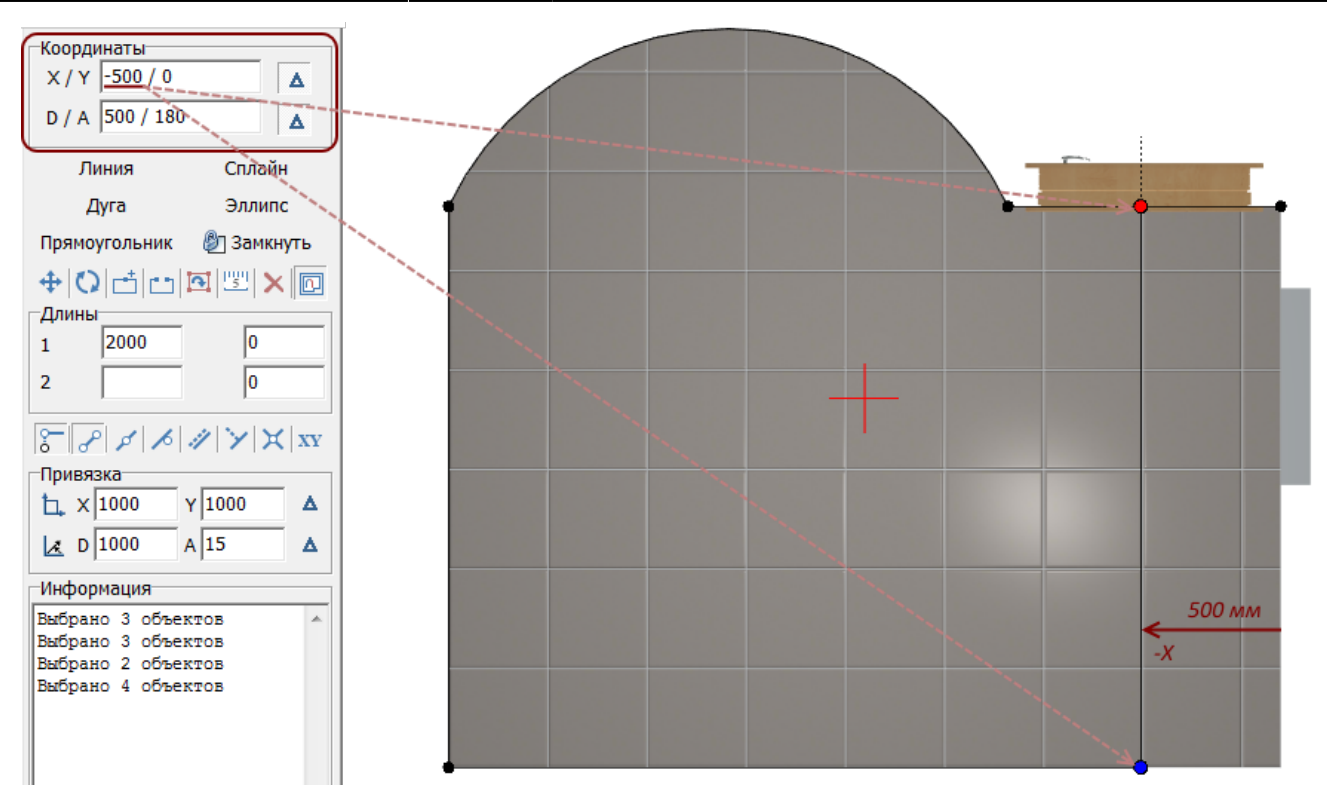

И точки и их совокупности можно свободно перемещать любым из способов.

# Добавление и удаление точек

### Удаление точки

Чтобы удалить точку:

- 1. выделите точку кликом мыши, так, чтобы она подсветилась красным;
- <sup>2.</sup> нажмите на пиктограмму или нажмите **Delete** на клавиатуре:

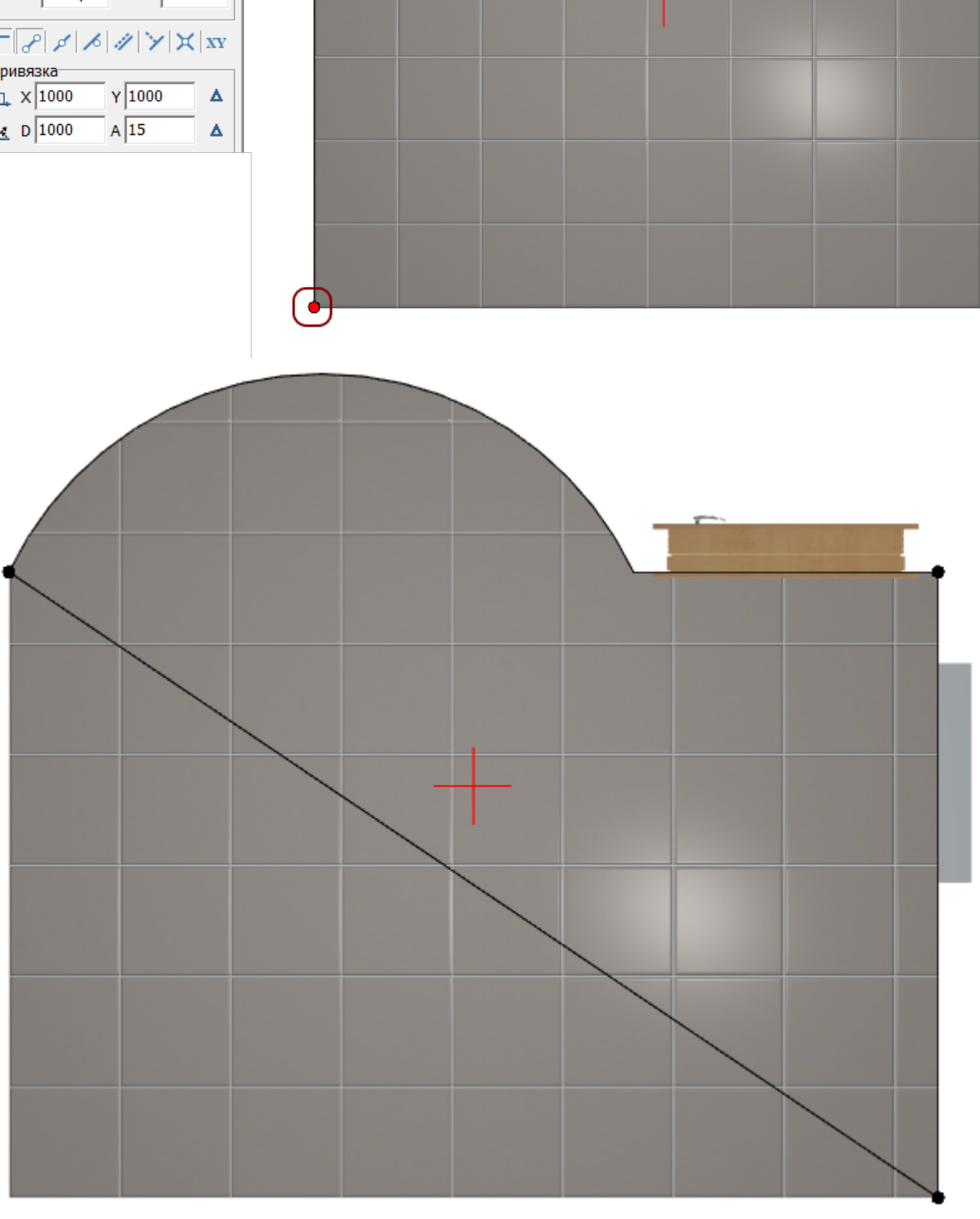

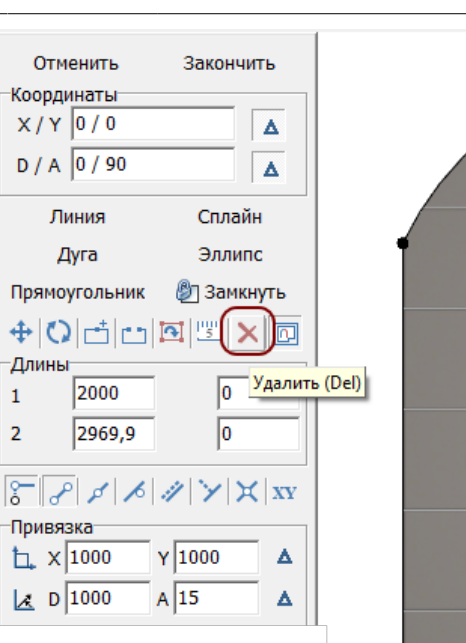

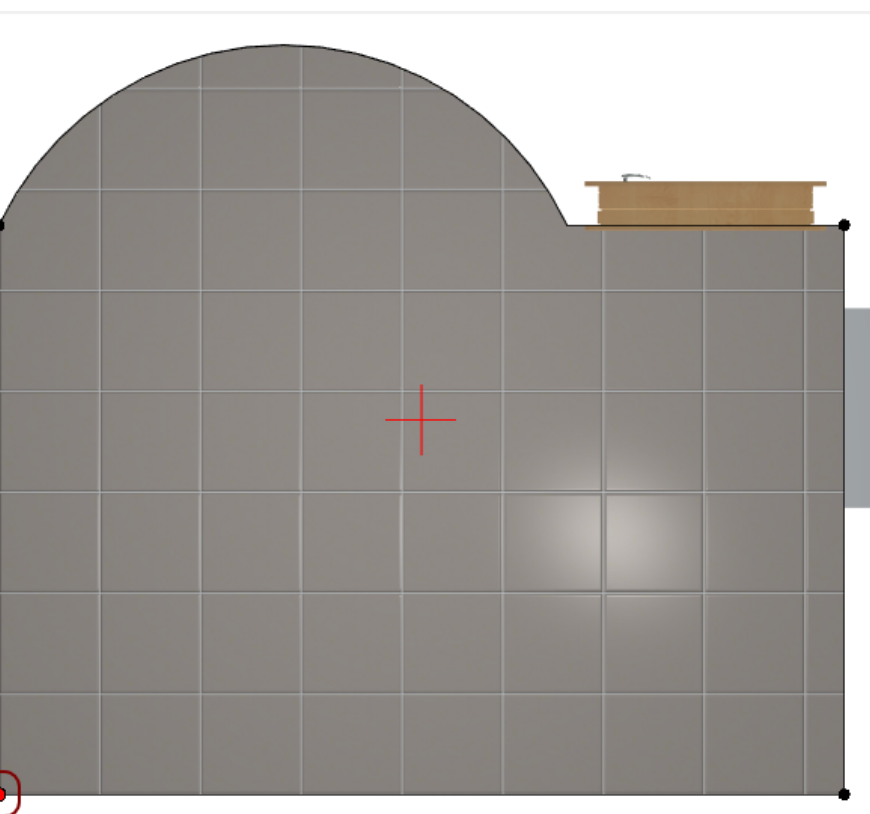

xpoears\_xorryp https://www.3d.kerama-marazzi.com/doku.php?id=student:%D1%80%D0%B5%D0%B4%D0%80%D0%BA%D1%82%D0%B8%D1%82%D0%B6%D0%B6%D0%B6%D1%82%D0%B6%D0%B6%

Last update: 2020/09/28 21:43

## Добавление точки

Чтобы добавить точку на уже существующую линию:

- 1. кликните по пиктограмме 📫;
- подведите курсор к линии, предполагаемое место установки точки обозначится чёрным пунктирным крестиком

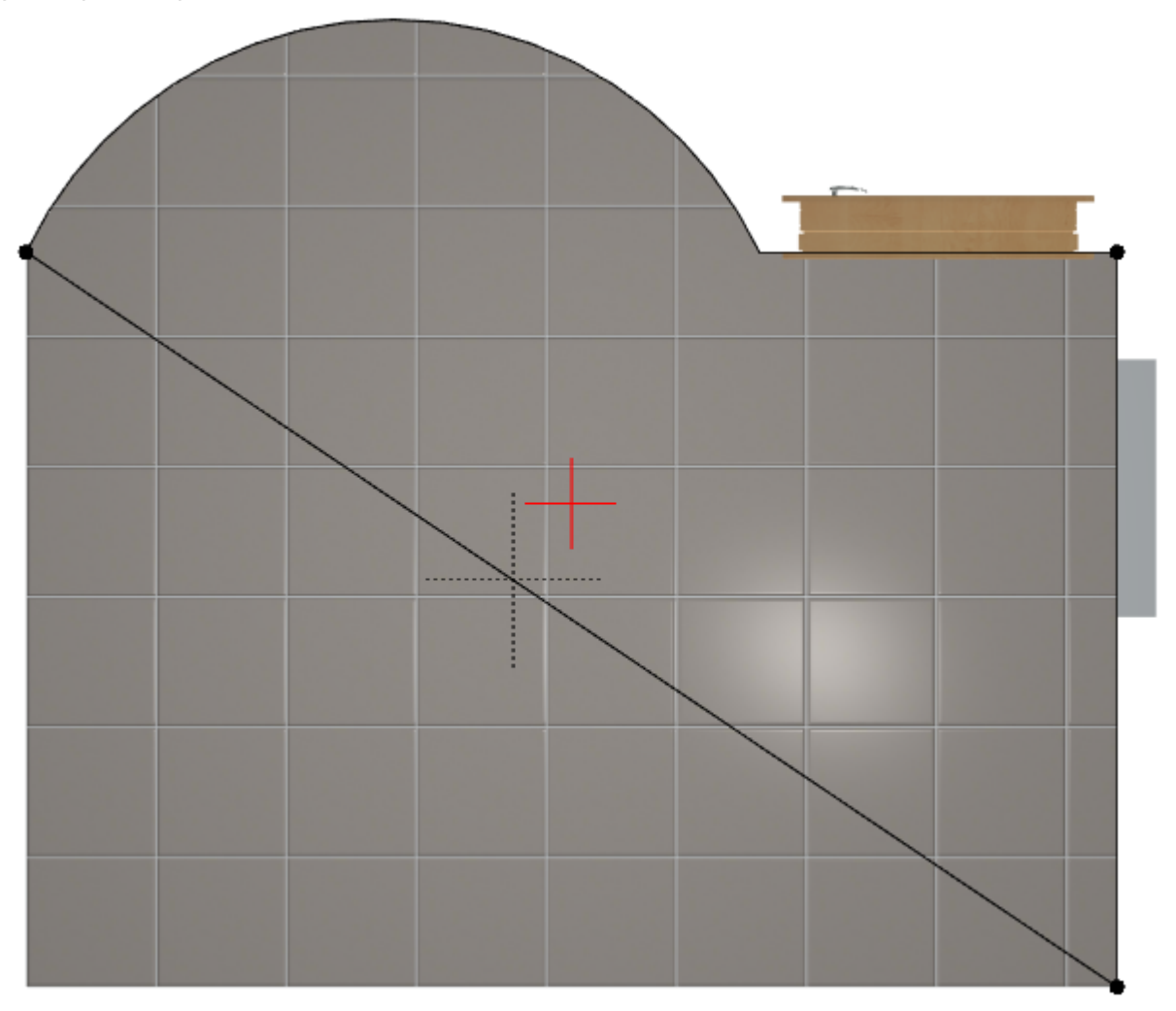

3. кликните на линии, устанавливая точку;

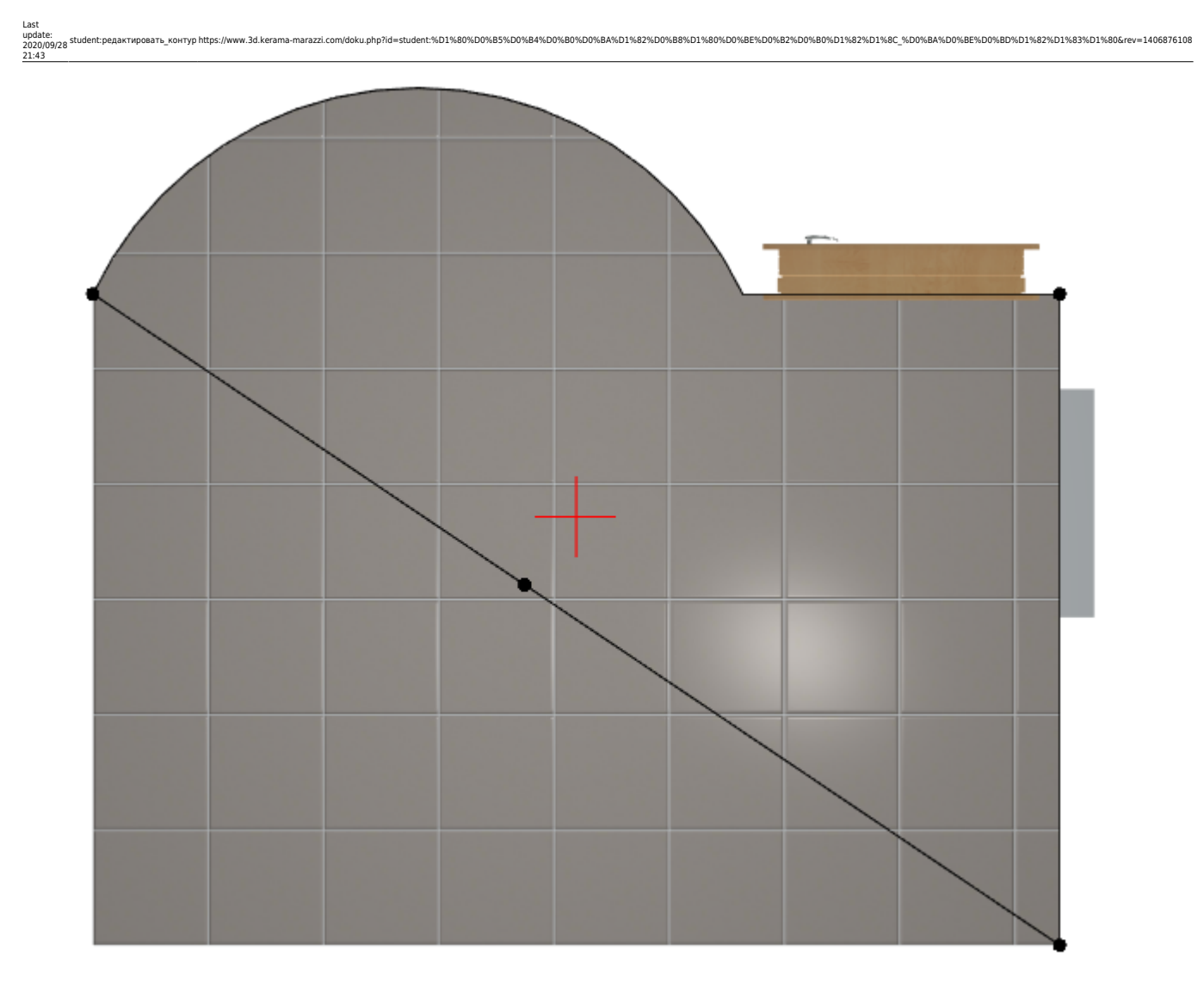

4. повторите операцию при необходимости.

После создания точки её положение можно изменить:

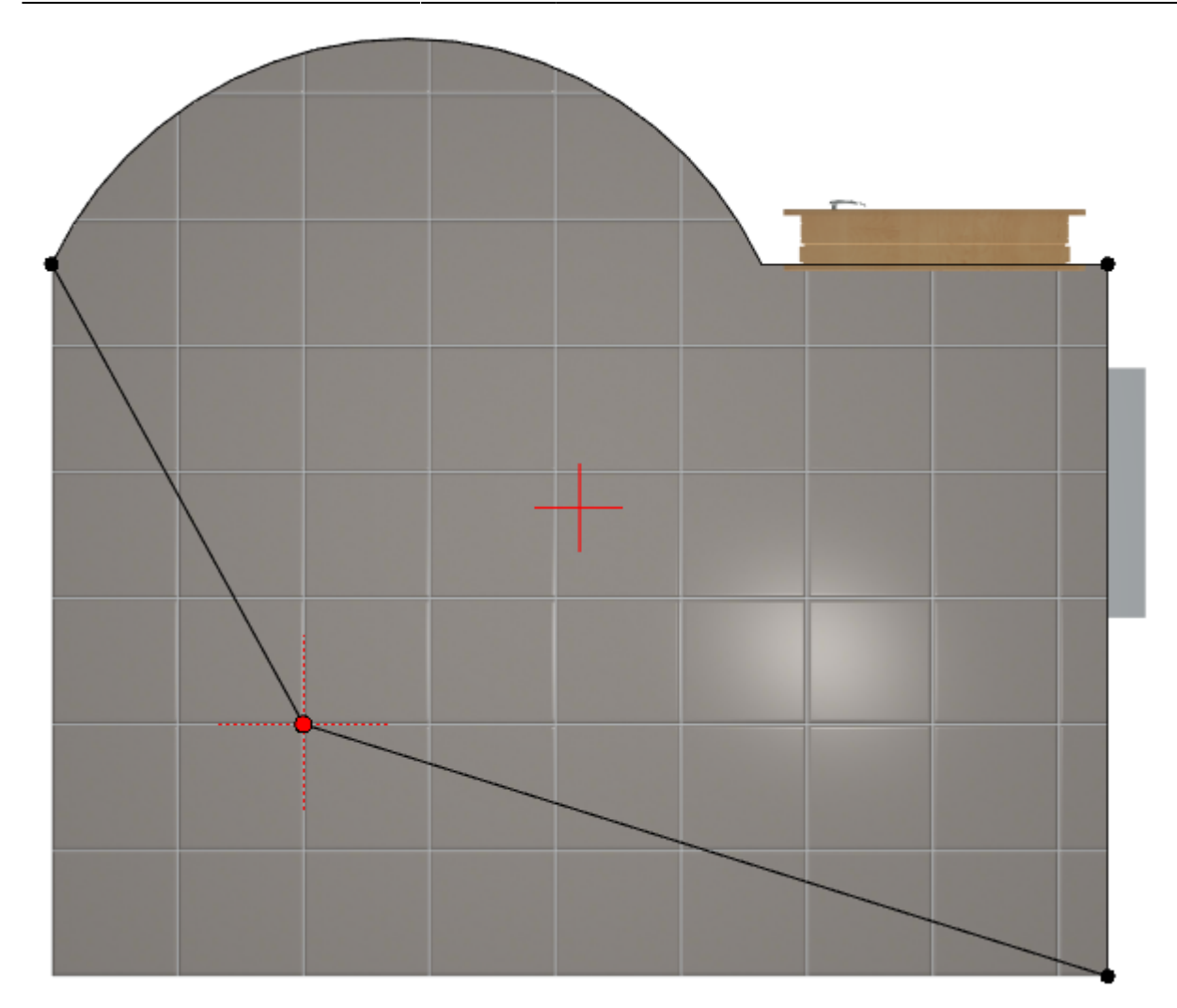

Прежде чем закончить редактирование контура, проверьте, что контур замкнут; если это не так, добавьте линию или передвиньте одну из опорных точек, замыкая чертёж с помощью мыши.

Нажмите кнопку «Закончить», откроется диалоговое окно «Параметры построения». Здесь вы можете, как и при первоначальном создании помещения, выбрать высоту потолка («Глубина»), цвет затирки и размер шва; нажмите «ОК»:

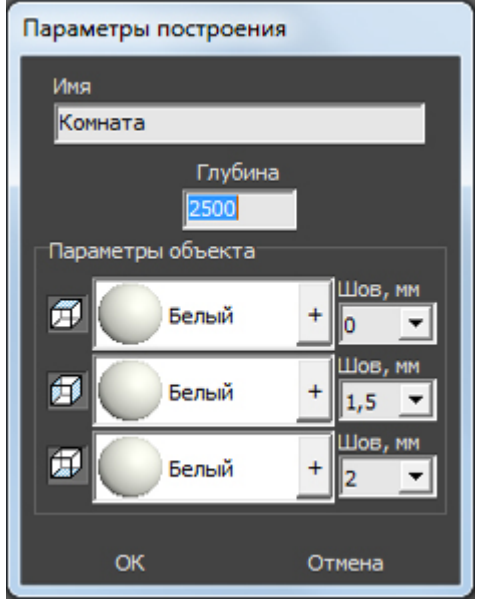

В следующем диалоговом окне предлагается выбор – заполнять свободное пространство

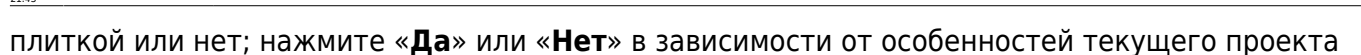

контур https://www.3d.kerama-marazzi.com/doku.php?id=student:%D1%80%D0%B5%D0%B4%D0%B0%D0%BA%D1%82%D0%B8%D1%80%D0%BE%D0%B2%D0%B0%D1%82%D1%82%D1%80%D0%B0%D1%80%D0%B0%D1%80%D0%B0%D0%B0%D0%

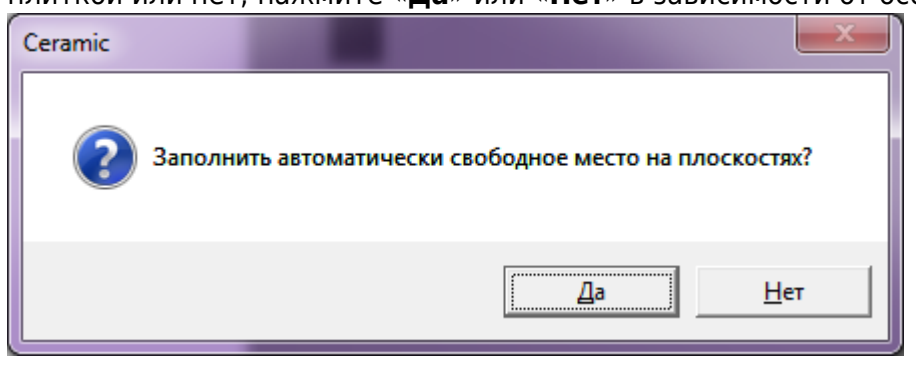

В режимах 2D и 3D вы можете убедиться в правильности построения вашего помещения, пододвинуть на нужные места объекты и отредактировать при необходимости укладку плитки.

Если после изменений контура какой-то из участков поверхностей оказался без плитки, воспользуйтесь функцией «Заполнить свободное место»:

- выделите незаполненную плиткой поверхность;
- зайдите в Главном меню в «Область» → «Заполнить свободное место».</note>

Предыдущая статья Следующая статья

#### В Руководстве пользователя:

- Редактирование контура помещения
- Привязка
- Навигация и масштабирование в режиме векторного редактора
- Построение сложного помещения

| From:<br>https://www.3d.kerama-marazzi.com/ - KERAMA MARAZZI 3D                                                                                                    |  |
|----------------------------------------------------------------------------------------------------|--|
| Permanent link:<br>https://www.3d.kerama-marazzi.com/doku.php?id=student%D1%80%D0%B5%D0%B4%D0%B0%D0%B6%D1%82%D0%B8%D0%B2%D0%B0%D1%82%D1%82%D1%82%D1%83%D1%80&rev=1406876108 |  |
| Last update: 2020/09/28 21:43                                                                                                    |  |

6D0%BA%D0%BF%D0%BD%D1%82%D1%83%D1%80&rev=1406876108